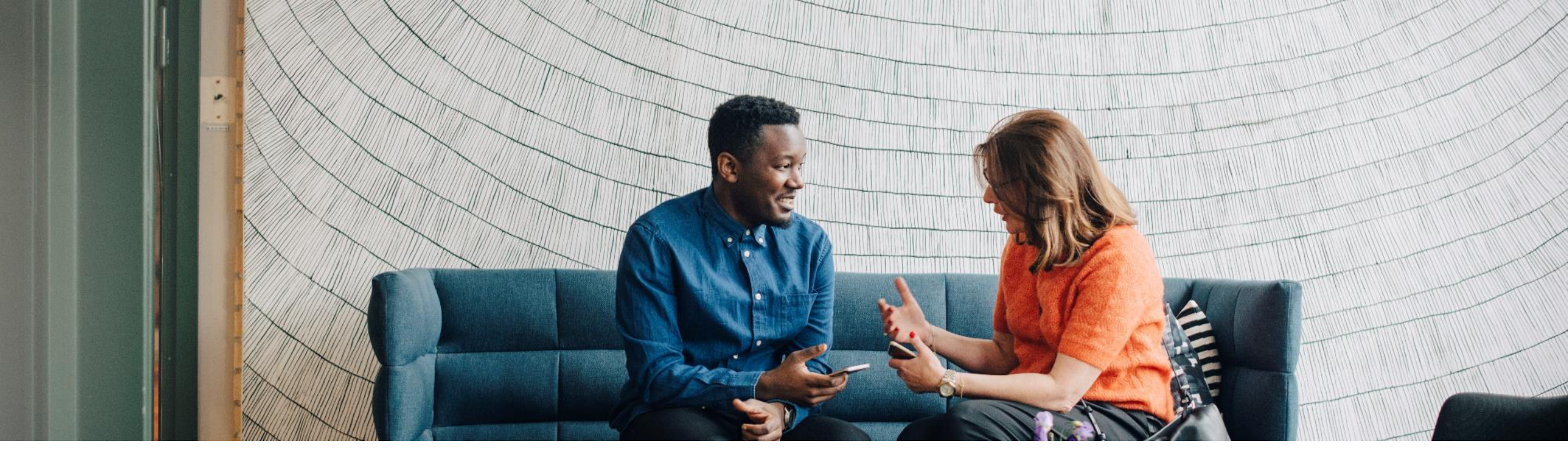

## How to create users on the Ariba Network.

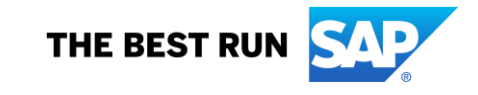

To start creating a user on your Ariba Account you need to follow steps below:

- 1. Log in to your Ariba Account (this can be either an Enterprise or a Standard Account).
- 2. Click on the initials at the top right corner.
- 3. Click on Settings.
- 4. Select the option "Users".

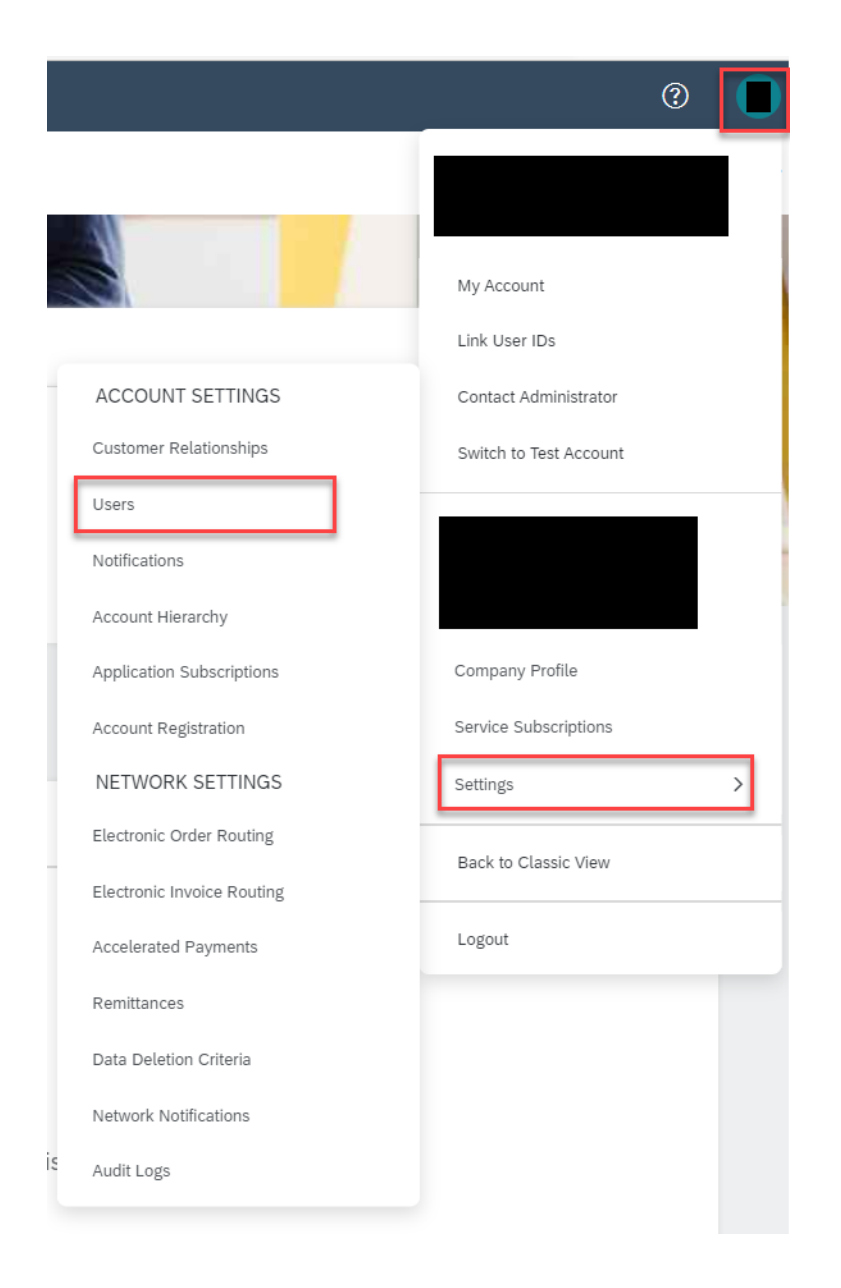

Before you start creating users on the network, you need to set up Roles and assign permissions to them. (Reminder, only the account administrator will be able to complete this set up)

Lets start with the Role creation:

- When you enter the page, you will see your name listed and assigned to the Role "Administrator" this is automatically created by system to the account administrator.
- 2. Click on the plus sign.
- 3. Start with the specific name for that Role and a brief description of the tasks they need to fulfill on the Ariba Network.
- 4. We will use this example for an Invoice role.

| Account Settings                                                                                                    |                                  |                                                                                                    |                  |         | Save |  |
|----------------------------------------------------------------------------------------------------|----------------------------------|----------------------------------------------------------------------------------------------------|------------------|---------|------|--|
| Customer Relationships Users Notifications Account Hierarchy App                                                                                         | plication Subscriptions Acco     | unt Registration                                                                                                    | API management   |         |      |  |
| Manage Roles Manage Users Manage User Authentication Revoke                                                                                              | d Users                          |                                                                                                    |                  |         |      |  |
| Roles (1)<br>Create and manage roles for your account. You can edit the role and add users to a r<br>Filters<br>Permission<br>Select permission assigned | role. The Administrator role can | be viewed, but car                                                                                                    | not be modified. |         | + =  |  |
| Role Name                                                                                                    | Users Assigned                   |                                                                                                    |                  | Actions |      |  |
| Administrator                                                                                                    |                                  |                                                                                                    |                  | <b></b> |      |  |
|                                                                                                    |                                  |                                                                                                    |                  |         |      |  |
| Create Role                                                                                                    |                                  |                                                                                                    |                  |         |      |  |
| * Indicates a required field                                                                                                    |                                  |                                                                                                    |                  |         |      |  |
| New Role Information                                                                                                    |                                  |                                                                                                    |                  |         |      |  |
|                                                                                                    | Name:*                           | Invoices                                                                                                    |                  |         |      |  |
|                                                                                                    | [                                |                                                                                                    | -                |         |      |  |
|                                                                                                    | Description:                     | This role will be specific for users that needs to manage the invoice creation process for our customers on the Ariba Network |                  |         |      |  |

- 2. Once you select all of them click on Save.
- 3. Once you clicked on save, you will see the new role was successfully created.

| Permis       | sions                             |                                           |                                                                                         |
|--------------|-----------------------------------|-------------------------------------------|-----------------------------------------------------------------------------------------|
| Each role m  | ust have at least one permission. |                                           |                                                                                         |
| Page 1       | ✓ ≫                               |                                           |                                                                                         |
|              | Permission                        |                                           | Description                                                                             |
| $\checkmark$ | Contract Access                   |                                           | View contracts and generate invoices, as supported by customers (requires Inbox Access) |
| $\checkmark$ | Inbox and Order Access            |                                           | View and search documents in Inbox and take actions based on your role                  |
|              |                                   |                                           |                                                                                         |
| $\checkmark$ | Invoice Generation                |                                           | Generate invoices, as supported by customers (requires Inbox and Outbox Access)         |
|              |                                   |                                           |                                                                                         |
| $\checkmark$ | Outbox Access                     |                                           | View and search documents in Outbox and take actions based on your role                 |
|              |                                   |                                           |                                                                                         |
|              | Timestamp verification            |                                           | Verify timestamp token on invoices                                                      |
| $\checkmark$ | Time & Expense Sheet Management   | Review and update Time and Expense sheets |                                                                                         |
|              |                                   |                                           | + =                                                                                     |
| Role Nam     | e                                 | Users Assigned                            | Actions                                                                                 |
| Administra   | ator                              |                                           | <u> </u>                                                                                |
| Invoices     |                                   |                                           | <u>ω</u>                                                                                |

Now, is time to create the users on the network and assign the role we just created, for this just click on the "Manage Users" tab and select the plus sign to start the process.

| Manage Roles Manage User Authentication Revoked Users                                                                            |                          |
|----------------------------------------------------------------------------------------------------|--------------------------|
|                                                                                                    |                          |
| Users (1)                                                                                                    |                          |
| Enable assignment of orders to users with limited access to Ariba Network. (i)                                                   |                          |
| Filter                                                                                                    |                          |
| Users (You can only search on one attribute at a time)                                                                           |                          |
| Username V Enter username +                                                                                                    |                          |
|                                                                                                    |                          |
| Apply Reset                                                                                                    |                          |
|                                                                                                    |                          |
|                                                                                                    | + 🗆 🖬                    |
| Username Email Address First Name Last Name Ariba Discovery Contact Role Assigned Authorization Profiles Assigned Customer Ariba | signed AN Access Actions |
|                                                                                                    |                          |
| Add to Contact List Remove from Contact List                                                                                     |                          |

Note: You can have +250 users on your Ariba Network.

- First you need to give a Username for the specific user, this has to be on an email format but not necessarily be a valid email address.
- 2. Then select the email address for your User, this needs to be a valid email address that the User will use to authenticate the account.
- 3. Provide the contact information for the User (Name + Phone Number).
- 4. Assign the role we just created.
- You can se the user to have access to all the customers relationships you have on the network or just specific ones.
- 6. Click on done.

| New User Information                                             |                                                                                                    |  |  |  |  |
|------------------------------------------------------------------|----------------------------------------------------------------------------------------------------|--|--|--|--|
|                                                                  |                                                                                                    |  |  |  |  |
| Username:*                                                       | user@testsupplier.com                                                                                                    |  |  |  |  |
| Email Address: *                                                 | * user@testsupplier.com                                                                                                    |  |  |  |  |
| First Name: *                                                    | User First Name                                                                                                    |  |  |  |  |
| Last Name:*                                                      | User Last Name                                                                                                    |  |  |  |  |
| Do not allow the user to resend invoices to the buyer's account. |                                                                                                    |  |  |  |  |
| This user is the Ariba Discovery Contact                         |                                                                                                    |  |  |  |  |
|                                                                  |                                                                                                    |  |  |  |  |
| Office Phone:                                                    | Country     Area     Number       USA 1     123     1234567                                                                   |  |  |  |  |
| Role Assignment                                                  |                                                                                                    |  |  |  |  |
|                                                                  |                                                                                                    |  |  |  |  |
| Name                                                             | Description                                                                                                    |  |  |  |  |
| Invoices                                                         | This role will be specific for users that needs to manage the invoice creation process for our customers on the Ariba Network |  |  |  |  |
| Customer Assignment                                              |                                                                                                    |  |  |  |  |
| Assign to Customer:                                              | All Customers     Select Customers                                                                                            |  |  |  |  |
|                                                                  |                                                                                                    |  |  |  |  |

entering this personal data, you acknowledge that you have authority to allow transfer of this personal data to Ariba for processing in the Ariba systems (hosted in various data centers globally) in accordance with the Privacy Statement, the service agreement ween your company and Ariba, and applicable law, and, if applicable, that any personal data from Russian citizens has been stored by your organization in a separate data repository residing within the Russian federation.

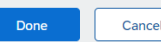

Once you are back on the Manage Users tab you will see the new User has been successfully created.

|   | Username              | Email Address            | First Name         | Last Name         | Ariba Discovery Contact | Role Assigned | Authorization Profiles Assigned | Customer Assigned | AN Access | Actions   |
|---|-----------------------|--------------------------|--------------------|-------------------|-------------------------|---------------|---------------------------------|-------------------|-----------|-----------|
|   |                       |                          |                    |                   |                         |               |                                 |                   |           |           |
|   | user@testsupplier.com | user@testsupplier.com    | User First<br>Name | User Last<br>Name | No                      | Invoices      |                                 | All(0)            | Yes       | Actions 🔻 |
| Ļ | Add to Contact List   | Remove from Contact List |                    |                   |                         |               |                                 |                   |           |           |

Reminders:

- Only the account administrator can manage the Role/User creation.
- Once the role is created, you can assign multiple users to that role, and you can edit to add/remove permissions to the roles created.
- You can have over 250 different users on the network.
- You can add/remove users from your Ariba Account at any time.
- In order to completely remove a Role you need to first remove the users assigned to it.
- All the user/roles FAQs can be accessed from the Help Center on your Ariba Account.

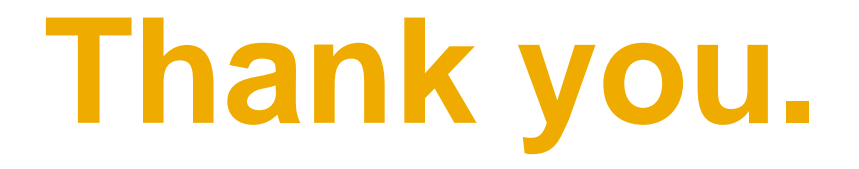

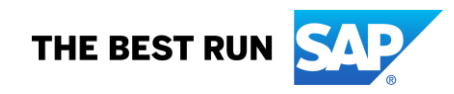